# Rövid kezelési útmutató Fieldgate FXA42

Termékek rendszerekhez

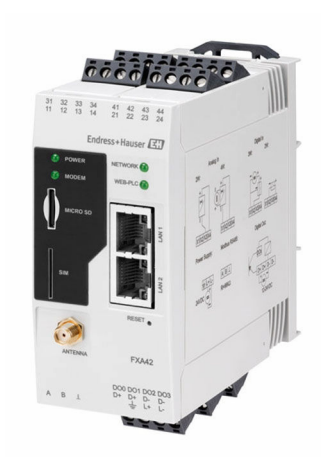

Ez az útmutató Rövid használati útmutató; nem helyettesíti a készülékhez tartozó Használati útmutatót.

A készülékre vonatkozó részletes információk megtalálhatók a Használati útmutatóban és a többi dokumentációban: Minden eszközverzióhoz elérhető innen:

- Internet: www.endress.com/deviceviewer
- Okostelefon/tablet: Endress+Hauser Operations App

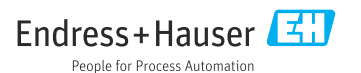

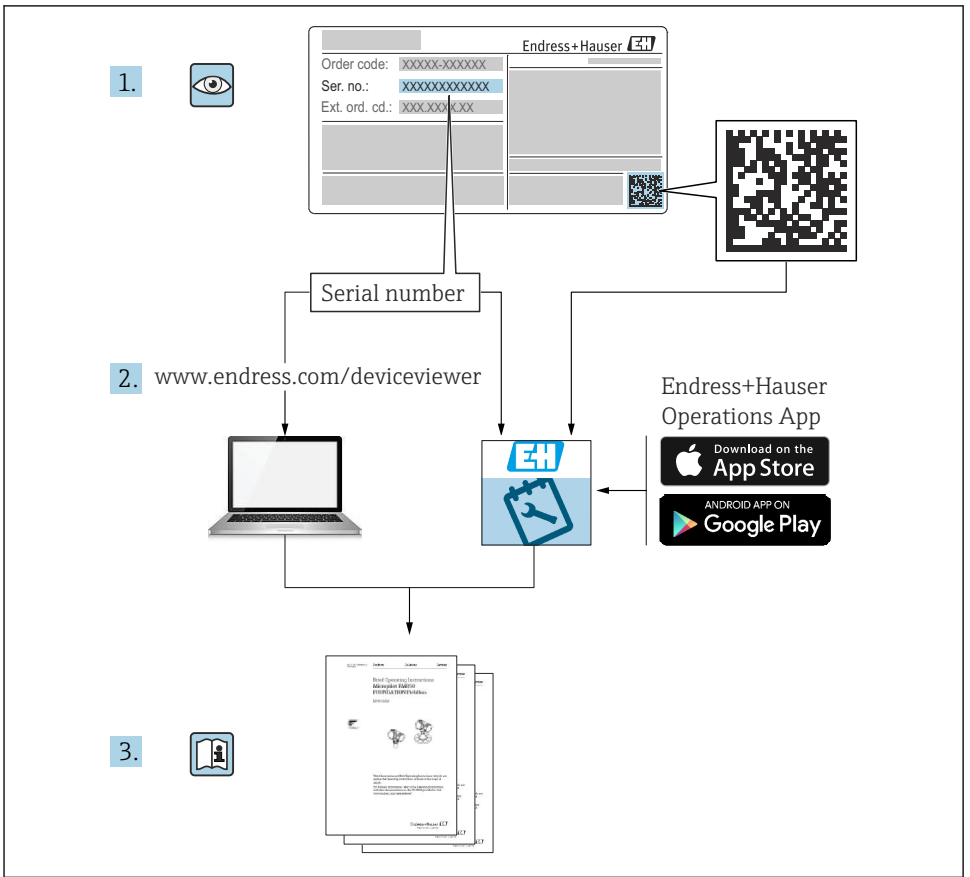

A0023555

## Tartalomjegyzék

| <b>1</b><br>1.1                             | Néhány szó erről a dokumentumról<br>Szimbólumok                                                                                                    | <b>3</b><br>3                            |
|---------------------------------------------|----------------------------------------------------------------------------------------------------|------------------------------------------|
| <b>2</b><br>2.1<br>2.2<br>2.3<br>2.4<br>2.5 | Alapvető biztonsági utasítások<br>A személyzetre vonatkozó követelmények<br>Rendeltetésszerű használat<br>Munkahelyi biztonság<br>Územbiztonság<br>Termékbiztonság                                                                                 | <b>4</b><br>5<br>5<br>5<br>6             |
| <b>3</b><br>3.1                             | <b>Termék leírása</b><br>Termék kivitele                                                                                                    | <b>7</b>                                 |
| <b>4</b><br>4.1<br>4.2<br>4.3<br>4.4        | Átvétel és termékazonosítás<br>Átvétel<br>Termékazonosítás<br>A csomag tartalma<br>Gyártó címe                                                                                                    | 8<br>8<br>9<br>9                         |
| <b>5</b><br>5.1<br>5.2<br>5.3<br>5.4<br>5.5 | Beépítés                                                                                                    | 9<br>10<br>10<br>11<br>12                |
| <b>6</b><br>6.1<br>6.2<br>6.3               | Elektromos csatlakoztatás                                                                                                    | 12<br>12<br>12<br>13                     |
| <b>7</b><br>7.1<br>7.2<br>7.3<br>7.4<br>7.5 | Üzembe helyezés       1         Kijelző elemek (eszköz állapotjelző / LED)       1         Előkészítő lépések       1         Adatkapcsolat létesítése       1         A legújabb firmware telepítése       1         Konfigurációs példák       1 | L <b>5</b><br>15<br>17<br>17<br>20<br>22 |

1 Néhány szó erről a dokumentumról

### 1.1 Szimbólumok

### 1.1.1 Biztonsági szimbólumok

#### VESZÉLY

Ez a szimbólum veszélyes helyzetre figyelmezteti Önt. A veszélyes helyzet figyelmen kívül hagyása súlyos vagy halálos sérüléshez vezet.

#### A FIGYELMEZTETÉS

Ez a szimbólum veszélyes helyzetre figyelmezteti Önt. A veszélyes helyzet figyelmen kívül hagyása súlyos vagy halálos sérüléshez vezethet.

#### **A VIGYÁZAT**

Ez a szimbólum veszélyes helyzetre figyelmezteti Önt. A veszélyes helyzet figyelmen kívül hagyása könnyebb vagy közepes súlyosságú sérüléshez vezethet.

#### ÉRTESÍTÉS

Ez a szimbólum olyan eljárásokat és egyéb tényeket jelöl, amelyek nem eredményezhetnek személyi sérülést.

### 1.1.2 Elektromos szimbólumok

≟ Földelő csatlakozás Földelt bilincs, mely földelő rendszeren keresztül van leföldelve.

\_\_\_\_ Jelföldelés csatlakozása

Olyan terminál, amelyet földelő érintkezőként lehet használni a digitális bemenethez.

### 1.1.3 Kommunikáció-specifikus szimbólumok

Vezeték nélküli helyi hálózat (WLAN) Kommunikáció egy vezeték nélküli helyi hálózaton keresztül

- LED nem világít
- 🔯 LED világít
- 🐹 LED villog

### 1.1.4 Bizonyos típusú információkra vonatkozó szimbólumok

- 🚹 Tipp
- További információkat jelez
- 🖪 Dokumentációra való hivatkozás
- 🗎 Hivatkozás egy másik fejezetre
- 1., 2., 3. Lépések sorrendje

### 1.1.5 Az ábrákon lévő szimbólumok

- 1, 2, 3 ... Tételszámok
- 🔊 Veszélyes terület
- X Biztonságos terület (nem veszélyes terület)

## 2 Alapvető biztonsági utasítások

### 2.1 A személyzetre vonatkozó követelmények

A személyzetnek az alábbi követelményeknek kell megfelelnie a szükséges feladatok elvégzése érdekében (pl. üzembe helyezés és karbantartás):

- Szakképzett szakemberek, akik az adott feladathoz megfelelő szakképesítéssel rendelkeznek
- ▶ Rendelkeznek az üzem tulajdonosának/üzemeltetőjének engedélyével

- Ismerik a szövetségi/nemzeti szabályozásokat
- El kell olvasniuk és meg kell érteniük az útmutatóban és a kiegészítő dokumentációban foglalt utasításokat
- Betartják az utasításokat és feltételeket

## 2.2 Rendeltetésszerű használat

### 2.2.1 Alkalmazás

A Fieldgate-ek lehetővé teszik a csatlakoztatott 4 ... 20 mAModbus RS485 és Modbus TCP eszközök Ethernet TCP/IP, WLAN vagy mobil telekommunikáción (UMTS, LTE-M és Cat NB1) keresztüli távoli lekérdezését. A mért adatok ennek megfelelően kerülnek feldolgozásra és továbbításra a SupplyCare felé. A SupplyCare-ben az adatok megjelenítésre kerülnek, és jelentésekbe csoportosítva felhasználhatók más adatkezelési feladatokhoz. Ugyanakkor a Fieldgate FXA42 által továbbított adatok bármilyen egyéb kiegészítő szoftver nélkül is elérhetőek a webböngésző segítségével. Az integrált Web PLC-nek köszönhetően a Fieldgate FXA42-höz átfogó konfigurációs és automatizálási lehetőségek állnak rendelkezésre.

### 2.2.2 Helytelen használat

A gyártó nem felel a nem megfelelő vagy nem rendeltetésszerű használatból eredő károkért.

Határesetek tisztázása:

 A tisztításhoz használt speciális folyadékok és közegek tekintetében az Endress+Hauser szívesen segít a folyadékkal érintkező anyagok korrózióállósági tulajdonságainak tisztázásában, de nem vállal garanciát vagy szavatosságot az anyagok alkalmassága tekintetében.

### 2.2.3 Fennmaradó kockázat

Működés közben a ház hőmérséklete megközelítheti a közeg hőmérsékletét.

A felületek megérintése égési sérüléseket okozhat!

 Magasabb folyamat-hőmérsékletek esetén az égési sérülések megelőzése érdekében biztosítson érintés elleni védelmet.

## 2.3 Munkahelyi biztonság

Az eszközön és az eszközzel végzett munkák esetén:

- Viseljen a nemzeti előírásoknak megfelelő egyéni védőfelszerelést.
- ► Az eszköz csatlakoztatása előtt kapcsolja ki a tápfeszültséget.

## 2.4 Üzembiztonság

Sérülésveszély!

- ► Csak akkor működtesse az eszközt, ha az megfelelő műszaki állapotban van és hibamentes.
- ► Az üzemeltető felel az eszköz zavartalan működéséért.

### Az eszköz módosítása

Az eszköz jogosulatlan módosításai nem megengedettek, és előre nem látható veszélyekhez vezethetnek.

► Ha ennek ellenére módosításra van szükség, forduljon az Endress+Hauser-hez.

### Veszélyes terület

Az eszköz veszélyes területen történő használatakor a személyek vagy a létesítmények veszélyeztetésének kiküszöbölése érdekében (pl. robbanásvédelem, nyomástartó edények biztonsága):

- Az adattábla alapján győződjön meg arról, hogy a megrendelt eszköz veszélyes területen rendeltetésszerűen használható-e.
- Tartsa be a különálló kiegészítő dokumentáció utasításait. A különálló kiegészítő dokumentáció a jelen Használati útmutató szerves része, és például egy XA vagy SD dokumentum lehet.

## 2.5 Termékbiztonság

Ez az eszköz a jó műszaki gyakorlatnak megfelelően a legmagasabb szintű biztonsági követelményeknek való megfelelés szerint lett kialakítva és tesztelve, ezáltal biztonságosan üzemeltethető állapotban hagyta el a gyárat.

Megfelel az általános biztonsági előírásoknak és a jogi követelményeknek. Az eszközspecifikus EU-megfelelőségi nyilatkozatban felsorolt EU-irányelveknek is megfelel. Az Endress+Hauser ezt a CE-jelölés feltüntetésével erősíti meg az eszközön.

Az eszköz megfelel az Egyesült Királyságban érvényes törvényi előírásoknak (törvényi szabályozás alá eső eszközök) is. Ezeket a vonatkozó UKCA megfelelőségi nyilatkozat tartalmazza a kijelölt szabványokkal együtt.

Az UKCA-jelölés rendelési opciójának kiválasztásával az Endress+Hauser az UKCA-jelölés feltüntetésével igazolja, hogy az eszközt sikeresen tesztelték és értékelték az előírásoknak megfelelően.

Kapcsolattartási cím: Endress+Hauser UK: Endress+Hauser Ltd. Floats Road Manchester M23 9NF United Kingdom www.uk.endress.com

## 3 Termék leírása

## 3.1 Termék kivitele

A Fieldgate FXA42 négy verziója érhető el. Ezek a verziók az eszköz jellemzői és az adatátviteli technológia szempontjából különböznek.

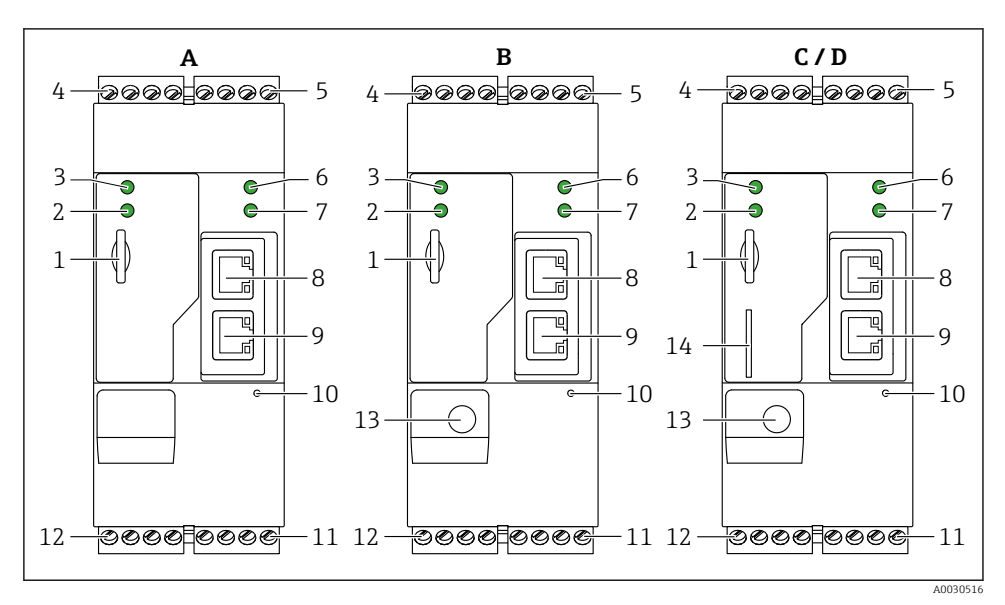

🖻 1 🛛 A Fieldgate FXA42 verziói és kialakítása

- A FXA42-A Ethernet
- B FXA42-B Ethernet és WLAN
- C FXA42-C Ethernet és 2G/3G
- D FXA42-D Ethernet és LTE Cat M1 és Cat NB1 (2G/4G)
- 1 Hely a memóriakártyához, kártya típusa: microSD
- 2 Állapotjelző LED a modemhez / WLAN-hoz / Ethernet-hez
- 3 A tápfeszültség állapotjelzője
- 4,5 Bemeneti modulok analóg bemenettel, digitális bemenettel, áramforrással és referencia potenciállal
   → 
   <sup>1</sup> 13
- 6 Állapotjelző LED a hálózathoz
- 7 Állapotjelző LED a Web PLC-hez
- 8,9 Ethernet csatlakozások
- 10 Reset gomb
- 11 Tápellátás a Fieldgate FXA42-höz, tápellátás a digitális kimenetekhez, digitális kimenetek 🔶 🗎 13
- 12 RS-485 soros interfész  $\rightarrow \square 13$
- 13 Csatlakozás antennához (csak WLAN és mobil telekommunikációs verziók)
- 14 Hely a SIM-kártya számára (csak mobil távközlési verziók)

## 4 Átvétel és termékazonosítás

## 4.1 Átvétel

Ellenőrizze az alábbiakat az átvétel során:

- Megegyeznek-e a szállítási bizonylaton és a termék matricáján található rendelési kódok?
- Sértetlenek-e az áruk?
- A berendezésen lévő adattáblán lévő adatok egyeznek a szállítólevélen szereplő megrendelési információkkal?

i

Ha ezen feltételek valamelyike nem teljesül, akkor vegye fel a kapcsolatot a gyártó ügyfélszolgálatával.

## 4.2 Termékazonosítás

A következő lehetőségek állnak rendelkezésre a gateway azonosításához:

- Az adattáblán feltüntetett jellemzők
- Az eszköztulajdonságokat tartalmazó rendelési kód a szállítási bizonylaton
- Írja be az adattáblán feltüntetett sorozatszámot a W@M Device Viewer (www.endress.com/deviceviewer) alkalmazásba: megjelenik a gateway-re vonatkozó összes információ.
- Írja be az adattáblán feltüntetett sorozatszámot az Endress+Hauser Operations App alkalmazásba, vagy az Endress+Hauser Operations App segítségével olvassa be az adattáblán lévő 2-D mátrix kódot (QR-kód): megjelenik a gateway-re vonatkozó összes információ.

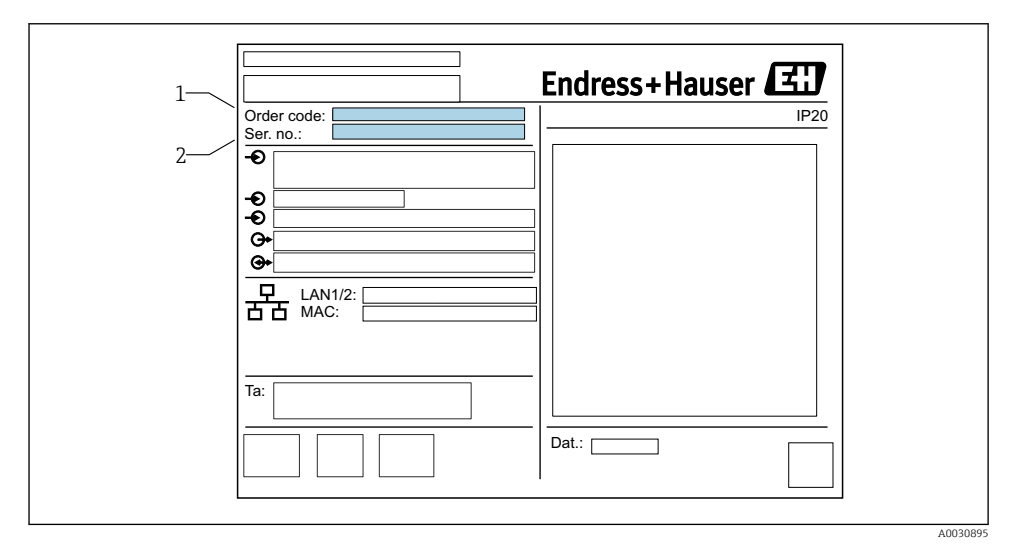

### 4.2.1 Adattábla

1 Rendelési kód

2 Sorozatszám

## 4.3 A csomag tartalma

- Fieldgate FXA42 DIN-sínre történő felszereléshez
- SD-kártya (kártya típusa: microSD), 1 GB
- A Rövid használati útmutató nyomtatott példánya

A "Kiegészítők"-re vonatkozó részletes információkat lásd a Használati útmutatóban.

## 4.4 Gyártó címe

Endress+Hauser SE+Co. KG Hauptstraße 1 79689 Maulburg, Germany Gyártási hely: Lásd az adattáblát.

## 5 Beépítés

## 5.1 Beépítési feltételek

### 5.1.1 Hőmérséklet és páratartalom

Normál működés (EN 60068-2-14; Nb; 0,5 K/perc): -20 ... 60 °C (-4 ... 140 °F)

Telepítés egymás mellett: -20 ... 50 °C (-4 ... 122 °F)

Kerülje a páralecsapódást.

Páratartalom (EN 60068-2-30; Db; 0,5 K/perc): 5-85%; nem lecsapódó

### 5.1.2 Tájolás

Függőlegesen vagy vízszintesen a DIN-sínen (HT 35 az EN 60715 szerint).

### 5.2 Méretek

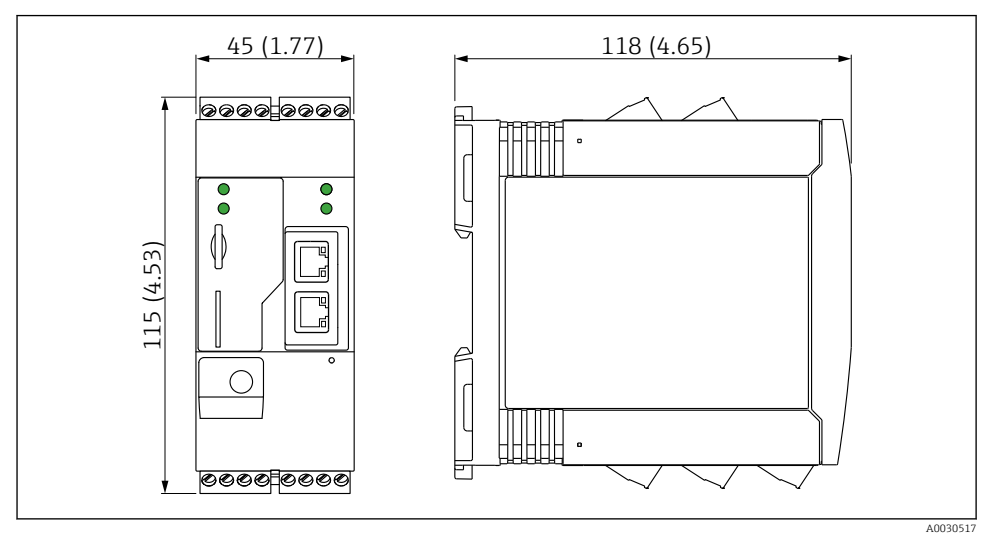

🖻 2 Méretek mm-ben (inch)

## 5.3 Szerelési eljárás

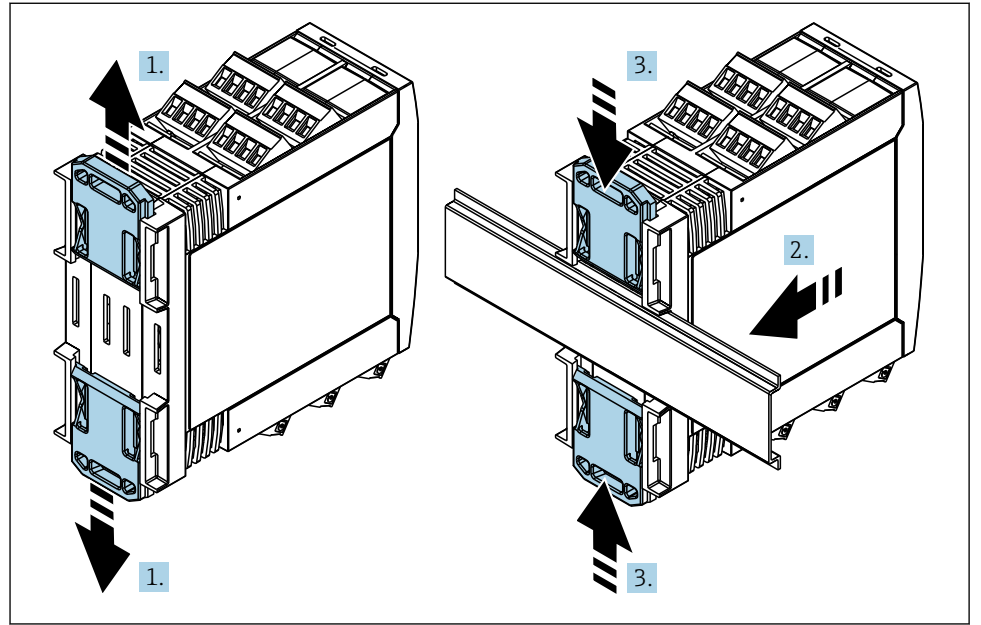

A0011766

- 1. Csúsztassa felfelé a felső, lefelé pedig az alsó DIN-sínkapcsot, amíg azok a helyükre kattannak.
- 2. Elölről illessze az eszközt a DIN-sínre.
- 3. Együtt csúsztassa hátra a két DIN-sínkapcsot, amíg azok a helyükre kattannak.

Az eszköz leszereléséhez nyomja a DIN-sínbilincseket felfelé vagy lefelé (lásd: 1.), és vegye le az eszközt a sínről. Az eszköznek a sínről való eltávolításához elegendő csak egy DIN-sínkapocs kinyitása és az eszköz megdöntése.

## 5.4 Antenna

Az eszközöknek külső antennára van szükségük az UMTS (2G/3G), LTE Cat M1 és Cat NB1 (2G/4G), valamint a WLAN útján történő vezeték nélküli kommunikációhoz. Az antenna kiegészítőként megvásárolható az Endress+Hauser-től. Az antennakábel az eszköz elején lévő csatlakozóra van csavarozva. Az antennát a szekrényen vagy a terepi burkolaton kívül kell felszerelni. Gyenge vételű területeken az antenna végleges rögzítése előtt tanácsos először ellenőrizni a kommunikációt.

Csatlakoztatás: SMA-kapcsolat.

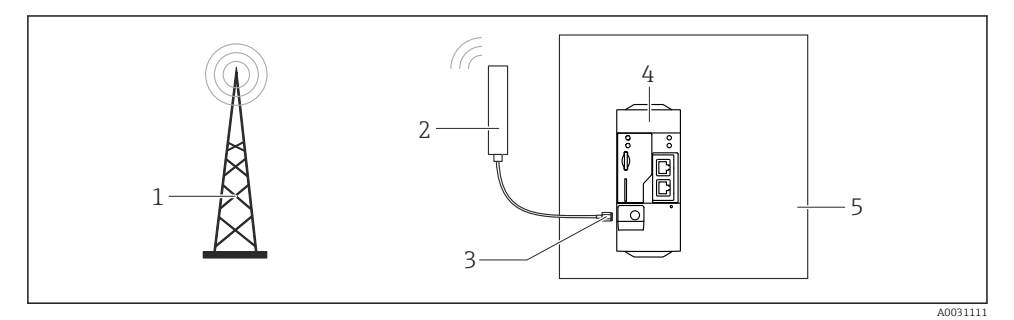

- 1 Mobil kommunikációs hálózatok
- 2 Antenna a Fieldgate FXA42-höz
- 3 SMA-kapcsolat
- 4 Fieldgate FXA42 Ethernet és 2G/3G/4G
- 5 Vezérlőszekrény

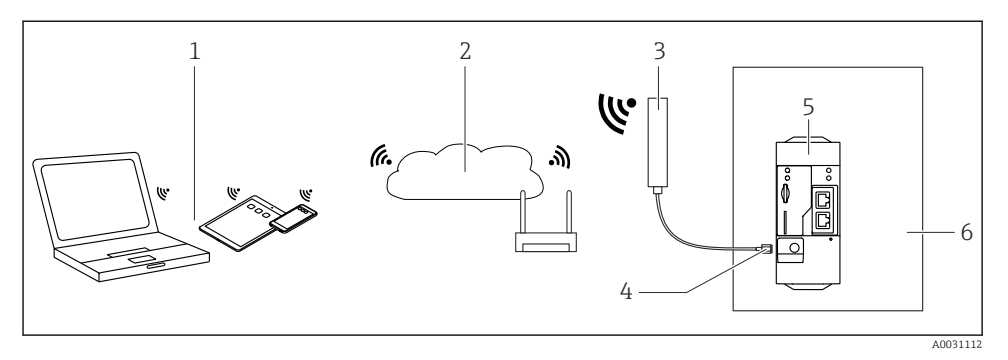

- 1 WLAN vevők
- 2 Csatlakozzon az internethez vagy a LAN-hoz egy router segítségével
- 3 Antenna a Fieldgate FXA42-höz
- 4 SMA-kapcsolat
- 5 Fieldgate FXA42 Ethernet és WLAN
- 6 Vezérlőszekrény

### 5.5 Beépítés utáni ellenőrzés

- A DIN-sínkapocs a helyére van pattintva?
- Az eszköz biztonságosan illeszkedik a DIN-sínre?
- Minden dugaszolható csatlakozó biztonságosan érintkezik?
- Betartották a beépítési helyre vonatkozó hőmérsékleti határértékeket?

## 6 Elektromos csatlakoztatás

### **A**FIGYELMEZTETÉS

#### Veszély! Elektromos feszültség!

Áramütés kockázata vagy hirtelen vészreakcióból eredő sérülésveszély.

- Csatlakoztatás előtt kapcsolja le az összes tápforrást.
- Az eszköz üzembe helyezése előtt mérje meg a tápfeszültséget, és hasonlítsa össze az adattáblán feltüntetett feszültségértékekkel. Csak akkor csatlakoztassa az eszközt, ha a mért tápfeszültség megfelel az előírásoknak.

### 6.1 Tápfeszültség

A tápfeszültség 24 V<sub>DC</sub> (±20%). Csak olyan tápegységek használata megengedett, amelyek a DIN VDE 0570-2-6 és EN61558-2-6 (SELV / PELV vagy NEC 2. osztály) szerinti biztonságos elektromos leválasztást biztosítanak, és amelyek korlátozott energiájú áramkörökhöz lettek kialakítva.

### 6.2 RS485 soros interfész (Modbus)

Belső ellenállás: 96 kΩ

Protokoll: Modbus RTU Külső lezárás szükséges (120 Ω)

## 6.3 Kapocskiosztás

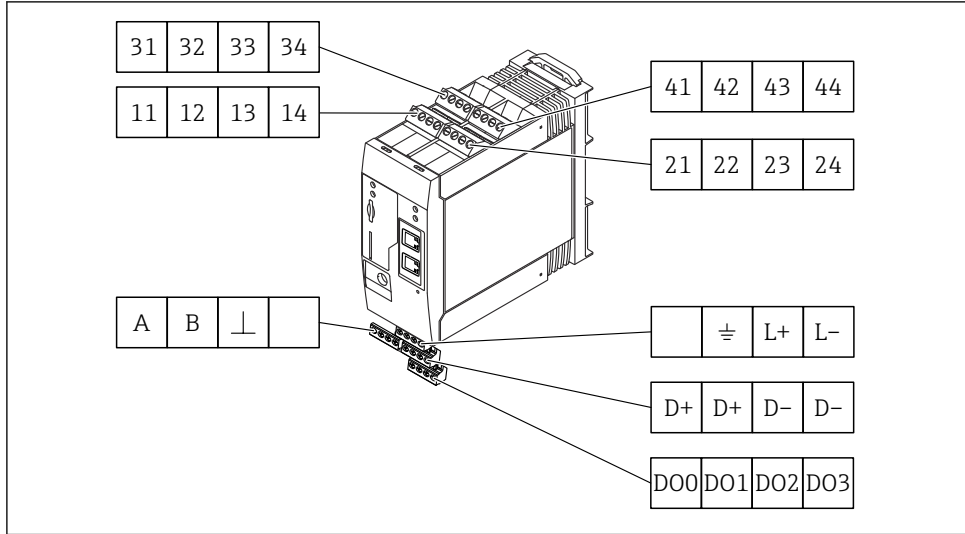

| A bemeneti<br>modulok<br>terminálkiosztása |    |    | sa                                                                                                    | Tulajdonságok                                                                                                    | Funkció                                                                                                    |  |  |
|--------------------------------------------|----|----|----------------------------------------------------------------------------------------------------|----------------------------------------------------------------------------------------------------|----------------------------------------------------------------------------------------------------|--|--|
| 11                                         | 21 | 31 | 41                                                                                                    |                                                                                                    | GND                                                                                                    |  |  |
| 12                                         | 22 | 32 | 42                                                                                                    | L bemeneti feszültség: < 5 V<br>H bemeneti feszültség: > 11 V<br>Bemeneti áramerősség: < 5 mA<br>Maximális bemeneti feszültség: 35 V       | Digitális bemenet                                                                                                    |  |  |
| 13                                         | 23 | 33 | 43                                                                                                    | Maximális bemeneti feszültség: 35 V<br>Maximális bemeneti áramerősség: 22 mA<br>Belső ellenállás: 250 Ω (HART<br>kommunikációhoz alkalmas) | Analóg bemenet4 20 mA                                                                                                    |  |  |
| 14                                         | 24 | 34 | $\begin{array}{c c} & \mbox{Kimeneti feszültség: } 28 \ V_{DC} \ (terhelésmentes) \\ 26 \ V_{DC} \ @ 3 \ mA \\ 20 \ V_{DC} \ @ 30 \ mA \\ Kimeneti áram: max. 160 \ mA \\ A \ kiegészítő feszültség rövidzárlatbiztos, \\ galvanikusan leválasztott és nem stabilizált. \end{array}$ |                                                                                                    | Kiegészítő feszültségkimenet<br>A kiegészítő feszültségkimenet hurok<br>tápellátáshoz vagy a digitális bemenetek<br>vezérléséhez használható. |  |  |

| Kapocskiosztás      | Tulajdonságok |                                                     | Kapocskiosztás |                             | Tulajdonságok |                       |
|---------------------|---------------|-----------------------------------------------------|----------------|-----------------------------|---------------|-----------------------|
|                     | DOO           | Magas oldali                                        |                |                             | D+            | 12 24 V <sub>DC</sub> |
|                     | D01           | PNP.                                                |                |                             | D+            | 12 24 V <sub>DC</sub> |
| Digitális kimenetek | DO2           | Kimeneti áram:<br>500 mA                            |                | Tápellátás digitális        | D-            | GND                   |
|                     | DO3           |                                                     |                | kimenetekhez, <sup>1)</sup> |               | GND                   |
|                     | А             | Jel                                                 |                |                             |               | Nincs hozzárendelve   |
|                     | В             | Jel                                                 |                |                             | <u> </u>      | Földcsatlakozás       |
|                     |               |                                                     |                | Ténallétés a Fieldesta      | -             |                       |
| (Modbus)            | ⊥             | Földelés / opcionális<br>árnyékolás<br>csatlakozása |                | FXA42-höz <sup>1)</sup>     | L+            | 24 V <sub>DC</sub>    |
|                     |               | Nincs hozzárendelve                                 |                |                             | L-            | GND                   |

 Csak olyan tápegységek használata megengedett, amelyek a DIN VDE 0570-2-6 és EN61558-2-6 (SELV / PELV vagy NEC 2. osztály) szerinti biztonságos elektromos leválasztást biztosítanak, és amelyek korlátozott energiájú áramkörökhöz lettek kialakítva.

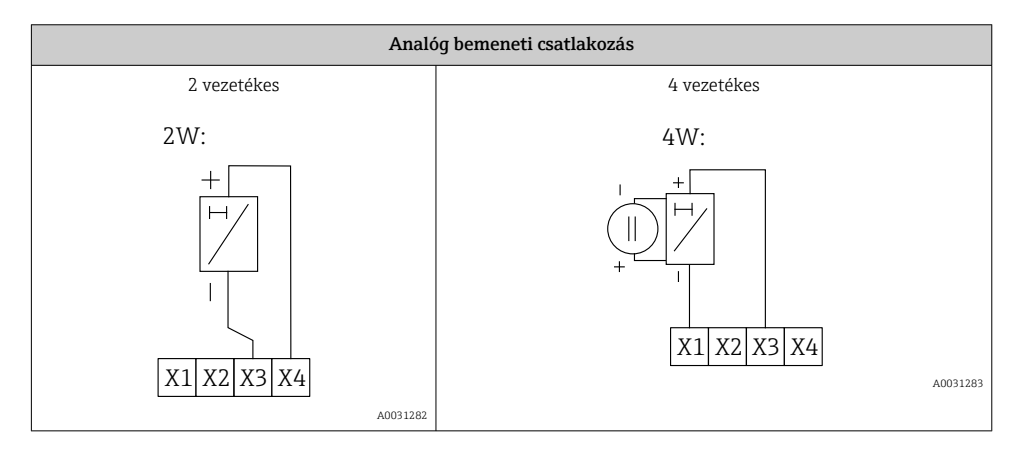

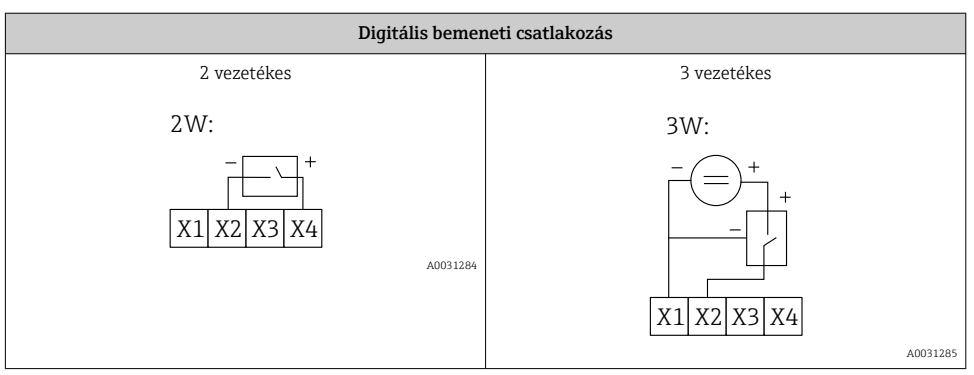

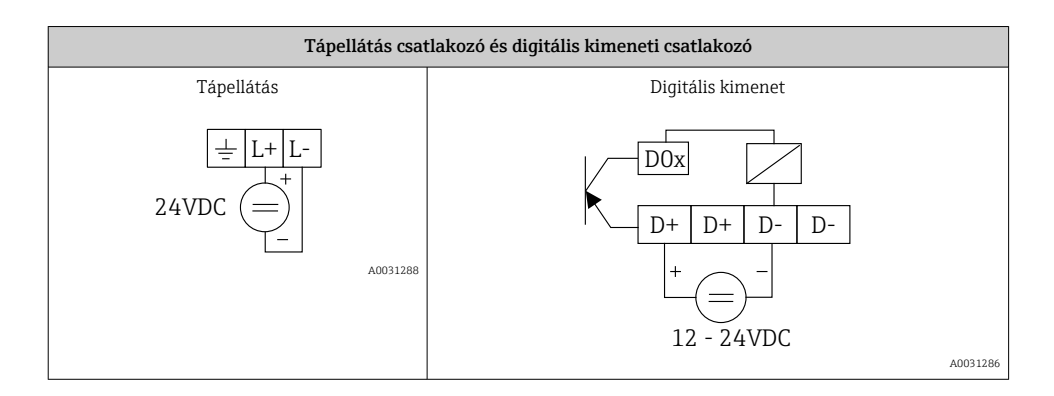

## 7 Üzembe helyezés

## 7.1 Kijelző elemek (eszköz állapotjelző / LED)

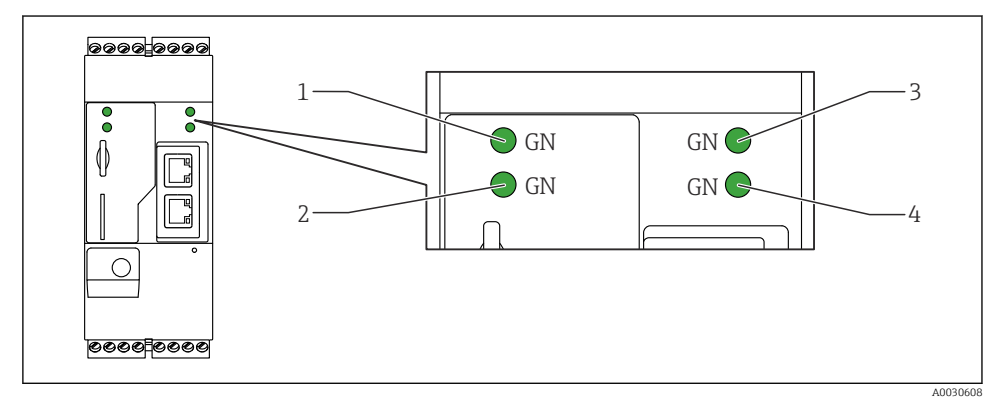

- 1 Táp
- 2 Modem (mobil kommunikációs verziók) / WLAN / Ethernet
- 3 Hálózat
- 4 Web-PLC

| Leírás | Állapot | Szín      | Jelentés                       | Megjegyzés                       |
|--------|---------|-----------|--------------------------------|----------------------------------|
| Táp    |         | Zöld (GN) | Áramellátás BE                 |                                  |
| Modem  |         | Zöld (GN) | A modem tápellátása BE         | Csak mobil kommunikációs verziók |
| WLAN   | -X-     | Zöld (GN) | A WLAN modul tápellátása<br>BE | Csak WLAN verzió                 |

| Leírás   | Állapot | Szín      | Jelentés                                                                   | Megjegyzés                                                                                               |
|----------|---------|-----------|----------------------------------------------------------------------------|----------------------------------------------------------------------------------------------------|
| Ethernet | -\\     | Zöld (GN) | Az Ethernet interfész<br>tápellátása BE                                    | Csak Ethernet verzió                                                                                     |
| Hálózat  | -\\     | Zöld (GN) | Az adatkapcsolat létrejött                                                 | Ethernet verzió: érvényes fix IP-cím<br>lett konfigurálva vagy a DHCP<br>sikeresen befejeződött          |
| Hálózat  |         |           | Az adatkapcsolat megszakadt                                                | Ethernet verzió: nem lett érvényes fix<br>IP-cím konfigurálva vagy a DHCP nem<br>fejeződött be sikeresen |
| Web-PLC  |         | Zöld (GN) | A Web-PLC<br>szerkesztőprogramja<br>engedélyezve van                       |                                                                                                    |
|          | 2 x     | Zöld (GN) | A kézi firmware frissítés<br>sikeresen befejeződött                        |                                                                                                    |
|          | 2 x     | Zöld (GN) | A gyári beállítások<br>visszaállítása (gyári<br>visszaállítás) megerősítve |                                                                                                    |

## 7.2 Előkészítő lépések

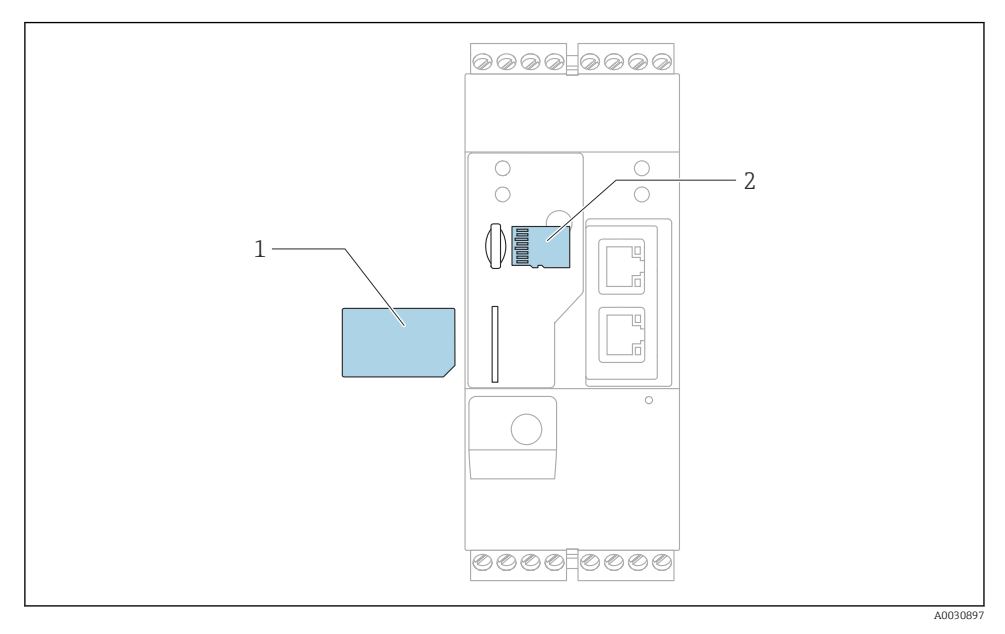

1 SIM-kártya

2 SD-kártya (microSD)

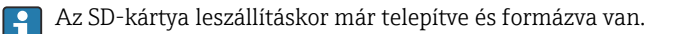

- 1. Ellenőrizze, hogy a gateway megfelelően rögzítve van-e a DIN-sínen, és hogy a sorkapcsokon és az antennán lévő kábelcsatlakozások megfelelően vannak-e rögzítve.
- 2. Mobil kommunikációs verziók: Helyezze be a SIM-kártyát.
- 3. Kapcsolja be a tápfeszültséget.

### 7.3 Adatkapcsolat létesítése

Az adatkapcsolat alapértelmezett beállításai:

- IP-cím: http://192.168.252.1
- A rendszergazda felhasználóneve: super
- A rendszergazda jelszava: super
- Azok a felhasználók, akik nem akarják konfigurálni a Fieldgate FXA42-t, vagy akik nem rendelkeznek a szükséges jogosultsággal, a következő alapértelmezett bejelentkezési adatokkal jelentkezhetnek be. Felhasználónév: eh; jelszó: eh
- 1. Csatlakoztassa az eszközt közvetlenül egy számítógéphez vagy laptophoz egy Ethernet kábel segítségével.

2. Rendeljen hozzá egy IP-címet a számítógéphez, amely ugyanabban az alhálózatban van, mint maga az eszköz. Ezért úgy válassza meg az IP-címet, hogy az hasonló legyen az eszköz előkonfigurált IP-címével, de nem legyen azonos vele. A számítógép és az eszköz IP-címe nem lehet azonos.

3. Microsoft Windows: Nyissa meg a **Start** menüt, és válassza a **Control Panel** menüpontot.

4. Válassza ki a **Network Connections** menüpontot, és válassza ki azt az Ethernet kapcsolatot, amelyhez az eszköz csatlakozik.

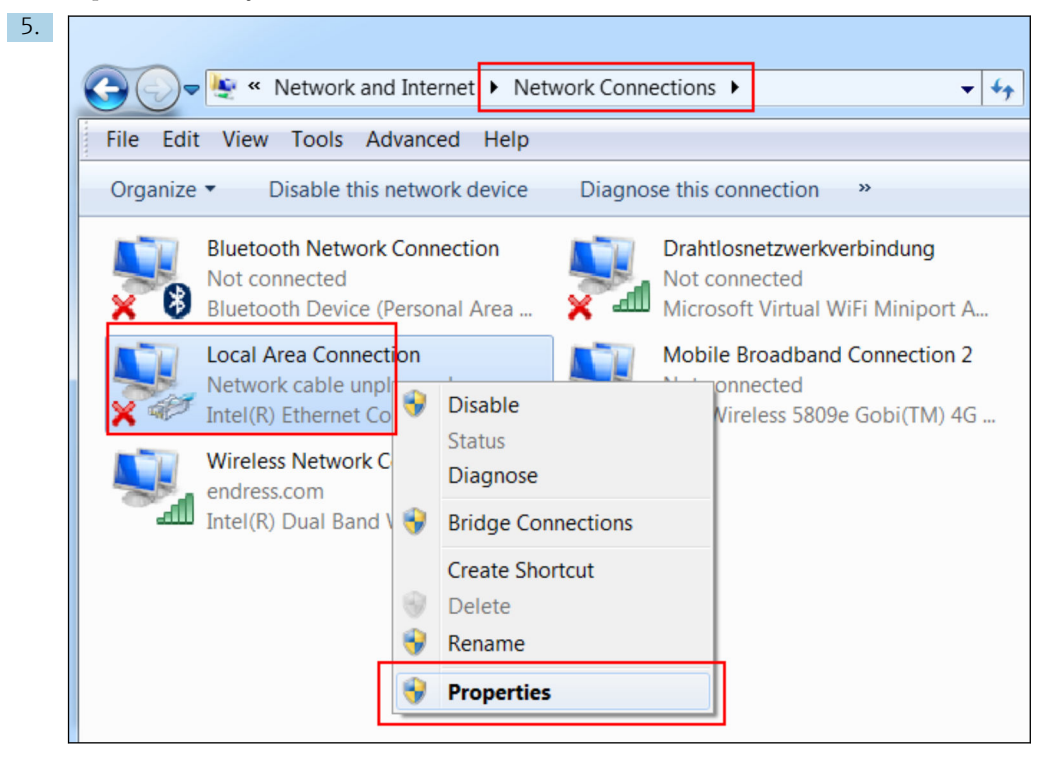

Kattintson a jobb egérgombbal a helyi menü megnyitásához. Válassza ki a **Properties** menüpontot.

| j. Ir | nternet Protocol Version 4 (TCP/IPv4                                                                                         | 4) Properties                                                       |  |  |  |  |  |  |  |
|-------|----------------------------------------------------------------------------------------------------|---------------------------------------------------------------------|--|--|--|--|--|--|--|
|       | General                                                                                                    |                                                                     |  |  |  |  |  |  |  |
|       | You can get IP settings assigned autor<br>supports this capability. Otherwise, yo<br>administrator for the appropriate IP se | natically if your network<br>u need to ask your network<br>attings. |  |  |  |  |  |  |  |
|       | Obtain an IP address automatical                                                                                             | lly                                                                 |  |  |  |  |  |  |  |
|       | Ose the following IP address:                                                                                                |                                                                     |  |  |  |  |  |  |  |
|       | IP address:                                                                                                    | 192.168.252.5                                                       |  |  |  |  |  |  |  |
| •     | Subnet mask:                                                                                                    | 255.255.255.0                                                       |  |  |  |  |  |  |  |
|       | Default gateway:                                                                                                    | · · ·                                                               |  |  |  |  |  |  |  |
|       | Obtain DNS server address automatically                                                                                      |                                                                     |  |  |  |  |  |  |  |
|       | O Use the following DNS server addresses                                                                                     |                                                                     |  |  |  |  |  |  |  |
|       | Preferred DNS server:                                                                                                    |                                                                     |  |  |  |  |  |  |  |
|       | Alternate DNS server:                                                                                                    | · · ·                                                               |  |  |  |  |  |  |  |
|       | Advanced                                                                                                    |                                                                     |  |  |  |  |  |  |  |
|       |                                                                                                    | OK Cancel                                                           |  |  |  |  |  |  |  |

Válassza ki a **Use the following IP address** lehetőséget és adjon meg egy IP-címet. Példa egy IP-címre: 192.168.252.2

- 7. Írja be a következőt: **Subnet mask** 255.255.255.0 és az **OK** gombra kattintva erősítse meg a bejegyzéseket.
- 8. Nyisson meg egy internetes böngészőt, és írja be a 192.168.252.1 előkonfigurált IPcímet a böngésző címsorába.
- 9. Adja meg a felhasználónevet és a jelszót. Az **OK** gombra kattintva erősítse meg a bejegyzéseket.
  - ← A kapcsolat létrejött, és megjelenik a Fieldgate FXA42 üdvözlőképernyő.

A kijelző néhány másodperc múlva automatikusan átvált, és megjelenik a kezdőképernyő a konfigurációs menük eléréséhez.

| Fieldgate FXA42 –  | Endress+Hauser |                                 |
|--------------------|----------------|---------------------------------|
| Name               | Value          | Deutsch                         |
| Inputs             |                | English                         |
| Outputs            |                |                                 |
| Device Information |                |                                 |
| + PLC              |                |                                 |
|                    |                |                                 |
| WLAN               |                |                                 |
|                    | (              | Copyright © 2015 Endress+Hauser |

- 1 Válassza ki a Language menüt.
- 2 Help (súgó)

A felhasználói felület nyelvének módosításához nyissa meg a kezdőképernyő jobb felső sarkában lévő menüt (1), és válassza ki a nyelvet.

A Súgó funkció megnyitásához kattintson a kérdőjel ikonra (2). A kezdőlapot és az eszközsor ikonjait a Súgó funkció ismerteti.

A kezdőlap a bejelentkezett rendszergazda számára hozzáférést biztosít az eszköz funkcióihoz és beállításaihoz, valamint az eszköz bemeneteihez, kimeneteihez és tulajdonságaihoz.

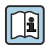

Az üzembe helyezésre ("Commissioning") és a konfigurációra ("Configuration") vonatkozó részletes ismertetését lásd a Használati útmutatóban.

## 7.4 A legújabb firmware telepítése

A tárolási és szállítási idő miatt előfordulhat, hogy a legfrissebb firmware verzió nincs telepítve az eszközre. Ezért javasolt a firmware frissítése az eszköz üzembe helyezésekor.

A frissítésre vonatkozó részletes információkat lásd a Használati útmutatóban.

### 7.4.1 A firmware manuális frissítése

### A manuális frissítés előfeltételei:

- Az eszköz egy stabil tápegységhez van csatlakoztatva.
- Az SD-kártyát az eszköz formázta.
- A legújabb firmware már letöltődött vagy letölthető az internetes kapcsolaton keresztül. A legújabb firmware letöltéséhez kattintson a következő linkre: https://weupcmasafqfirmware.blob.core.windows.net/fxa42/fxa42 current.cup

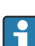

A csomaghoz mellékelt SD-kártya már formázva van.

### ÉRTESÍTÉS

# A folyamatban lévő frissítési folyamat megszakadása az eszköz teljes meghibásodását okozhatja.

Ha ez megtörténik, akkor az eszköz nem továbbít több adatot, és már nem konfigurálható.

- Vegye figyelembe a készülék felhasználói felületének Update oldalán található figyelmeztetéseket.
- Miután a frissítés elindult, mindenképpen várja meg, amíg befejeződik. Ez néhány percet vehet igénybe. A frissítés befejezése után az eszköz automatikusan újraindul, és a kezdőlapja megjelenik a webböngészőben.
- Győződjön meg arról, hogy az eszköz tápellátása nem szakadt meg a frissítési folyamat során.

### Manuális frissítés a Web GUI segítségével

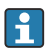

Vegye figyelembe a manuális frissítés feltételeit, melyeket a jelen fejezet elején talál.

- 1. Nyisson meg egy webböngészőt, és jelentkezzen be az eszköz Web GUI alkalmazásába.
- 2. Nyissa meg a Settings oldalt.
- 3. Nyissa meg az **Update** oldalt. Ügyeljen a megnyíló oldalon lévő figyelmeztetésre.
- 4. Kattintson a Browse... gombra a Manual Update részben.
  - └ Megnyílik egy párbeszédpanel, ahol kiválaszthatja a frissítési fájlt.
- 5. Válassza ki a frissítési csomagot.
- 6. A frissítés elindításához kattintson a Start update gombra.
  - Miután a frissítés elindult, mindenképpen várja meg, amíg befejeződik. Ez néhány percet vehet igénybe.

A frissítés befejezése után az eszköz automatikusan újraindul, és a kezdőlapja megjelenik a webböngészőben.

#### Manuális frissítés SD-kártyával

Ha nem áll rendelkezésre adatkapcsolat az eszközhöz, akkor a felhasználó a számítógép segítségével is felmásolhatja az aktuális firmware-t az SD-kártyára.

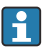

Vegye figyelembe a manuális frissítés feltételeit, melyeket a jelen fejezet elején talál.

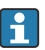

A csomaghoz mellékelt SD-kártya már formázva van.

- 1. Töltse le a firmware jelenlegi verzióját (update package (\*.cup)), és mentse el.
- 2. Helyezze be az eszköz által formázott SD-kártyát a kártyaolvasóba vagy a számítógép egy megfelelő csatlakozásába.
- 3. Nyisson meg egy fájlkezelő programot (pl. Explorer), és írassa a frissítőcsomagot az SDkártyára. Fájl elérési útvonal: b:\FXA42\update.cup
- 4. Helyezze be az SD-kártyát az eszközön lévő nyílásba.

- 5. Egy megfelelő eszköz (pl. egy drótdarab) segítségével nyomja be a reset (visszaállítás) gombot addig, amíg a **Web-PLC** LED kétszer felvillan.
  - └ Miután a frissítés elindult, mindenképpen várja meg, amíg befejeződik. Ez néhány percet vehet igénybe.

A frissítés befejezése után az eszköz automatikusan újraindul.

## 7.5 Konfigurációs példák

A konfigurációra ("Configuration") vonatkozó részletes információkért lásd a Használati útmutatót.

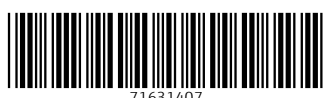

## www.addresses.endress.com

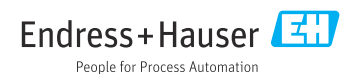